## Online Giving Account Set Up Instructions Saint Marianne Cope Parish East Windsor, CT

| STEP | ACTION                                                                                                    | RESULT                                                                                                    |
|------|----------------------------------------------------------------------------------------------------|----------------------------------------------------------------------------------------------------|
|      |                                                                                                    |                                                                                                    |
| 1    | Open Internet browser and go to http://www.smceastwindsor.org                                                                                                    | You will be on the homepage of Saint Marianne Cope<br>Parish                                                                                                    |
| 3    | Under "Stewardship"<br>Click on the Online Giving icon<br>Online<br>Giving<br>Or follow the link https://osvonlinegiving.com/4458                                                               | A new window will open to the Saint Marianne Cope page<br>of the Our Sunday Visitor website<br>Saint Marianne Cope Parish Corporation<br>Home Create New Account<br>Welcome to Online Giving!<br>We are grateful for your support of our church. Online Giving allows you to make contributions to our church without writing<br>checks or worrying about cash donations. This site lets you set up automatic contributions to our church without writing<br>checks or worrying about cash donations. This site lets you set up automatic contributions to four church without writing<br>checks or worrying about cash donations. This site lets you set up automatic contributions to the pledge amount, and you may<br>make one-time donations to special causes. Please click on "Create New Account" and complete your initial account |
| 4    | Click on either New account Link to set up account<br>Saint Marianne Cope<br>Home Create New Account<br>Welcome to Online Giving!<br>Login<br>Forgot User ID or Password?<br>Create New Account | You will move to the New User Account Registration page                                                                                                    |
| 5    | Follow the User Registration Steps<br>New User Account Registration<br>Profile Credentials Payment Method Give a gift Thank you                                                                 | Caution: Keep your password private<br>Saint Marianne Cope and OSV will not ask for your password via email                                                                                                    |

| STEP | ACTION                                                                                                    | RESULT                                                                                                    |
|------|----------------------------------------------------------------------------------------------------|----------------------------------------------------------------------------------------------------|
| *    | Please keep your User ID and Password accessible<br>but private. If you do misplace your login<br>information, you can go to the Online Giving home<br>and retrieve it | Login<br>Forgot User ID or Password?<br>Sign up for a New Account                                                                                                    |
| *    | For further information on Online Giving, please<br>consult the Online Giving Users Guide available at<br>the bottom of the Homepage                                   | Olive 3 New Clift:   View or Update My Current Clifts   Add or Update My Payment Methods   If Wer or Update My Payment Methods   View or Update My Payment Methods   View or Update My Payment Methods   View or Update My Payment Methods   View or Update My Payment Methods   View or Update My Payment Methods   View or Update My Payment Methods   Over YTD:   Socid Chilme Giving   Ontime Giving Security   Ontime Giving Users Galde   Ontime Giving FAGs   Contact Us |